令和5年6月8日版

加入者様各位

メールソフト設定手順(macOS Mail (Big Sur 以降))

長門市ケーブルテレビ放送センター

注意事項

● お手元に「登録完了通知書」をご準備ください。

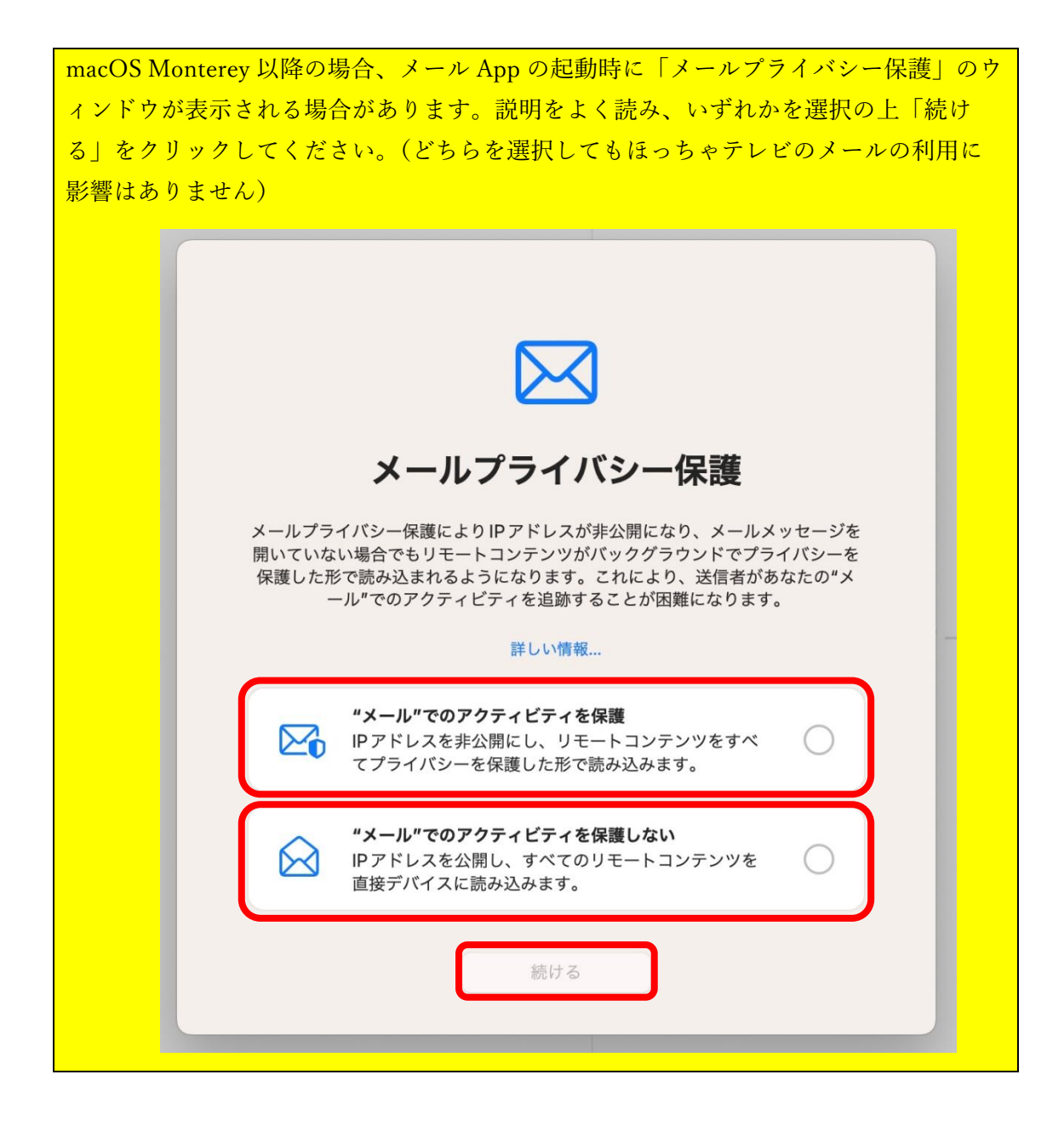

1. 「メール」App を起動します。初回起動の場合、設定ウィンドウが表示されますの で、「その他のメールアカウント」を選択して「続ける」をクリックします。

| メールアカウントの | プロバイダを選択           |
|-----------|--------------------|
| C         | iCloud             |
| C         | Microsoft Exchange |
|           | Google             |
| C         | yahoo!             |
| C         | Aol.               |
| C         | その他のメールアカウント       |
| ?         | 終了続ける              |

※表示されなかった場合は、メニューバーの「メール」→「アカウントを追加」の順 にクリックすると、上記画面が表示されます。

「メールアカウントを追加」が表示されたら、メールのやり取りに使う名前と、取得した hot-cha.tv のメールアドレス、登録完了通知書に記載のパスワードを入力して、右下の「サインイン」をクリックします。

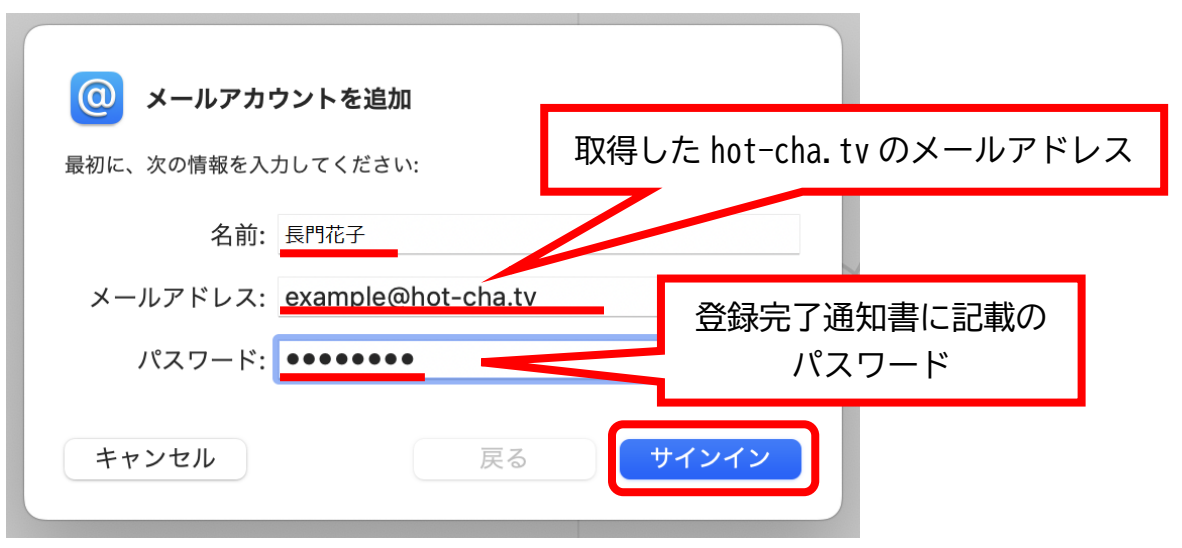

- 3. 以下の画面が表示された場合は、以下の通り指定して、[サインイン]をクリックしま す。
  - ・メールアドレス:取得した hot-cha.tv のメールアドレス
  - ・ユーザ名:取得した hot-cha.tv のメールアドレス
  - ・パスワード:**パスワード**
  - ・アカウントの種類:POP
  - ・送信用メールサーバ:pop.hot-cha.tv
  - ・送信用メールサーバ:smtp.hot-cha.tv

※すでに入力済みの場合は書き換える必要はありません。誤って消してしまった場合 は、もう一度前項と同じように入力してください。

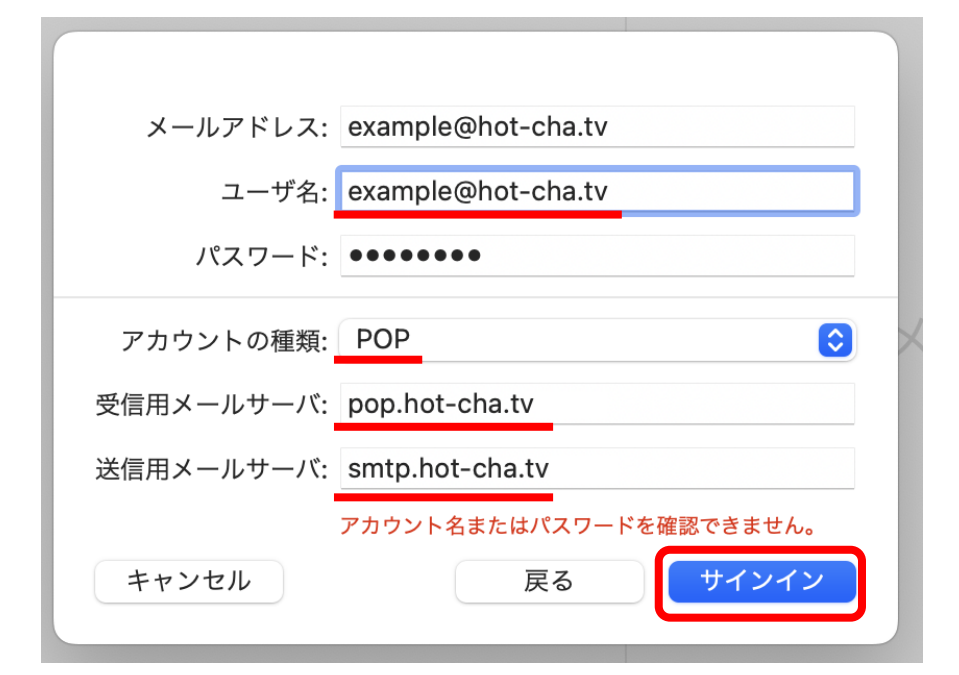

- 4. メニューバーの「メール」→「環境設定」の順にクリックします。
- 5. 「アカウント」タブの「hot-cha POP」→「サーバ設定」の順にクリックします。

|   |           |                   |            |                              | アカウン                                                                                               | ٢         |                  |       |                                       |        |   |
|---|-----------|-------------------|------------|------------------------------|----------------------------------------------------------------------------------------------------|-----------|------------------|-------|---------------------------------------|--------|---|
|   | (分)<br>—服 | <b>@</b><br>アカウント | 区<br>迷惑メール | Aa<br>フォントとカラー               | <b>〇〇</b><br>表示                                                                                    | 「作成       | <u>之</u> 3<br>署名 | ジェール  | 、 、 、 、 、 、 、 、 、 、 、 、 、 、 、 、 、 、 、 | プライバシー |   |
|   | ot-Cha    |                   | ר          | C                            | アカウント作                                                                                             | 青報 メー     | ールボックスの          | の特性 t | +バ設定                                  |        |   |
| P | JP        |                   |            | <mark>▼</mark> この<br>状況・オンラ- | )アカウントキ                                                                                            | を使用       |                  |       |                                       |        |   |
|   |           |                   |            | 説明: Hot-C                    | :ha                                                                                                |           |                  |       |                                       |        |   |
|   |           |                   | メール        | アドレス: 長門花                    | 子 <examp< td=""><td>le@hot-ch</td><td>ia.tv&gt;</td><td></td><td></td><td></td><td>0</td></examp<> | le@hot-ch | ia.tv>           |       |                                       |        | 0 |

 次の通り設定します。(ほかの項目は変更しないでください)
 修正が終わったら「保存」をクリックして、左上の赤い閉じるボタン●をクリックして ウィンドウを閉じます。

|                      | アカウント                                                                                                    |
|----------------------|----------------------------------------------------------------------------------------------------|
|                      | 図     Aa     OO     I     込み     読み     し       感メール     フォントとカラー     表示     作成     署名     ルール     機能拡張     プライバシー |
| Hot-Cha<br>POP       | アカウント情報 メールボックスの特性 サーバ設定                                                                                           |
| i e                  | 受信用メールサーバ (POP)                                                                                                    |
| 4                    | ユーザ名: example@hot-cha.tv                                                                                           |
| 「持续判正」で、自動などの部門している。 | パスワード: ••••••••                                                                                                    |
| 按枕設正を日期的に「「理」のデェ     | ホスト名: pop.hot-cha.tv                                                                                               |
| ックホックスをオフにする         | 接続設定を自動的に管理                                                                                                    |
|                      | ポート: 995 <b>✓</b> TLS/SSLを使用                                                                                       |
| ポートを「995」に変更         | 認証: パスワード 🕤                                                                                                    |
|                      | POP の詳細設定                                                                                                    |
|                      | 送信用メールサーバ (SMTP)                                                                                                   |
|                      | アカウント: Hot-Cha ・                                                                                                   |
|                      | ユーザ名: example@hot-cha.tv                                                                                           |
|                      | パスワード: ・・・・・・・                                                                                                    |
| 「接続設定を自動的に管理」のチェ     | ホスト名: smtp.hot-cha.tv 「TLS/SSLを使用」をオン                                                                              |
| ックボックスをオフにする         | 接続設定を自動的に管理                                                                                                    |
|                      | ポート: 465 ✔ TLS/SSLを使用                                                                                              |
| ポートを「465」に変更         | 認証: パスワード 0                                                                                                    |
| 4. 1 E 1100 C & C    | 保存                                                                                                    |
| + -                  | 最後に保存                                                                                                    |
|                      | <b>政区に休</b> 行                                                                                                    |
|                      |                                                                                                    |

7. 以上で設定は完了です。自分宛てにメールを送信するなどして、メールの送受信ができ ることをお試しください。

以上